## JTB教育旅行積立"Web申込システム"の手続きフロー

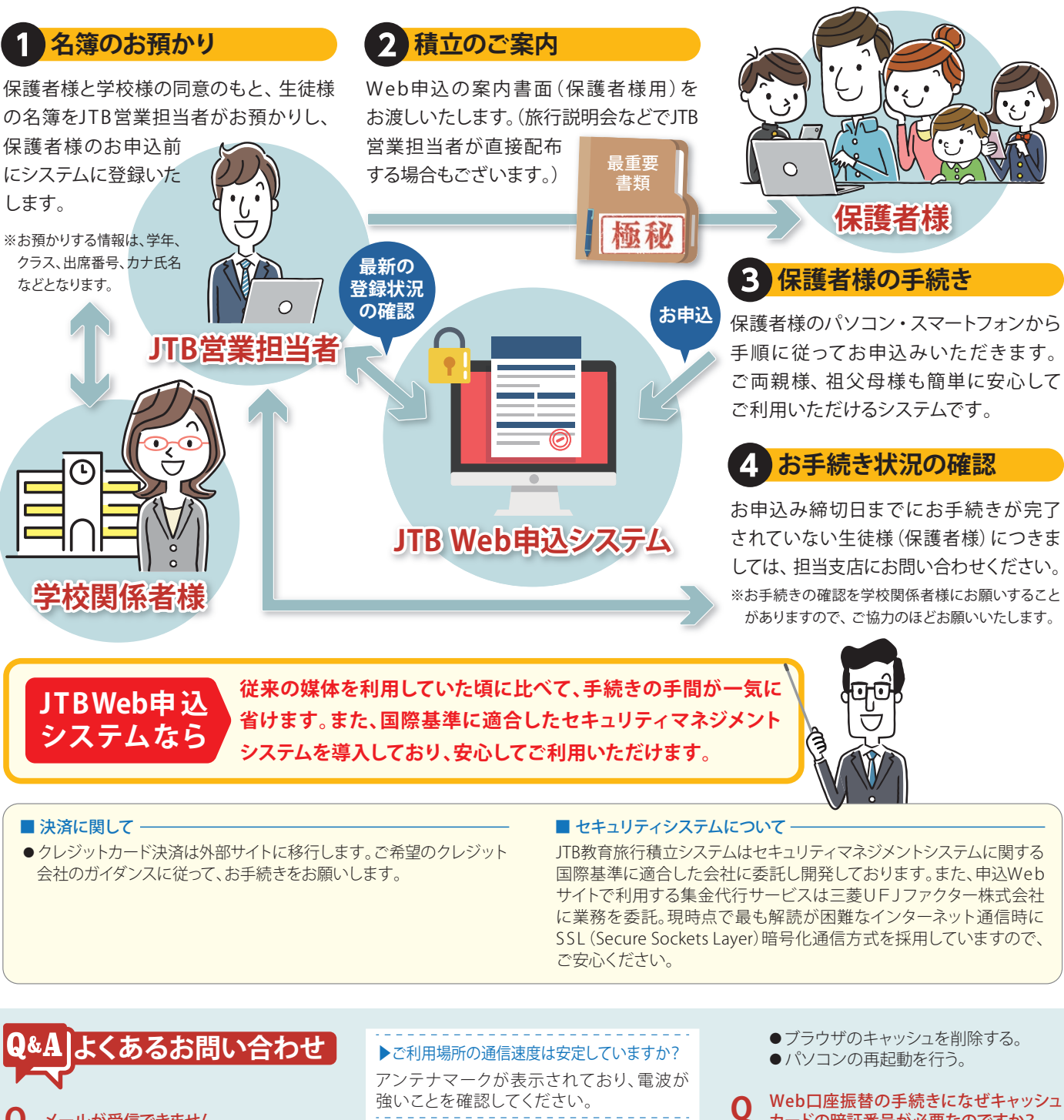

● メールが受信できません。

お使いのパソコンやスマートフォンの Α 設定により登録完了メールが正常に受信 できない場合があります。その場合は下記を ご確認のうえ、もう一度操作をしてください。

▶メールアドレスは正しく入力されていますか? 「設定」や「アドレス帳」などから使用されて いるメールアドレスを確認してください。

▶"迷惑メールのフィルター設定"を していませんか?

@nekonet.co.jpのメールが受信できるよう に設定してください。

▶ "URLを含むメールは受信をしない" 設定をしていませんか? 「URLリンク付きメールの拒否」の設定を 解除してください。

# 強いことを確認してください。

▶メールが迷惑メールフォルダ等に 移動していませんか?

迷惑メールのフィルタ設定を解除してください。

## 画面が変わるときに、「ページの有効期限 Q 切れ」などのエラーメッセージが出ます。

ブラウザの「戻る」機能は使用しないで Α ください。画面に表示されているボタン 以外で操作をされると、「ページの有効期限 切れ」などのエラーが表示され、自動的に接続 が切断されますので、ご注意ください。前の 画面に戻る場合は、画面内の「戻る」ボタンから お戻りください。

## **Webページが正しく表示されません。**

次の方法をお試しください。 ●ブラウザを一度閉じて、開きなおす。

Web口座振替の手続きになぜキャッシュ カードの暗証番号が必要なのですか?

金融機関のお届け印の代わりに、キャッ Α シュカードの暗証番号のご入力が必要に なります。

ご兄弟で既に積立システムを使用している 0 場合や双子の場合の登録方法は?

登録済のメールアドレス/パスワードで Α ログインし、旅行案件入力より該当の内 容を入力してください

## STEP3登録完了後しばらくの間STEP4の 0 作業をしていなかったらログインできません。

STEP3の登録完了メール受信後6日以内に STEP4以降の作業をされなかった場合、 メールアドレス/パスワードは無効に なります。再度新規登録からお願いします。

スマホ・タブレット・パソコンなど お持ちの端末で 旅行申込から支払方法まで簡潔に完了!

万全の

セキュリティて 安心•安全

か 感動のそばに、いつ 教育旅行積立 ログイン情報入力 推奨ブラウザ:Google Chrome, Microsoft Edge, Safari

推奨ブラウザー以外で操作をすると正しく動作しない場合があります。 ご登録済メールアドレス パスワード 画像認証 不正な登録を防ぐため、画像認証を行います。表示されてい る数字を5桁で入力してください ※数字が読みづらい場合は、「画像更新」ボタンをクリックし てください。 82238 画像更新 入力エラーがある 場合、パスワード と画像認証コード がクリアされま す。再入力をお願

※支払者様情報登録が完了し、 「ご登録済のお客様」を押下後に 表示される画面です。

IL THE

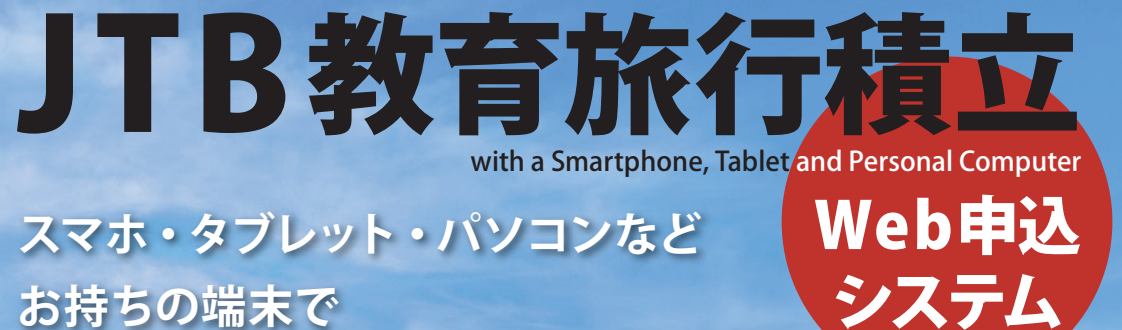

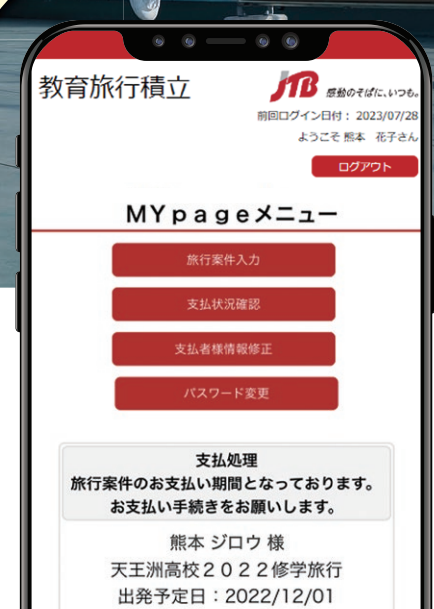

※一括払い・一時払いを選択された方に 後日支払開始のメールが届いてから ログインすると表示される支払画面です。

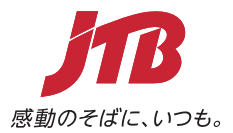

| <b>簡単5STEP!所要時</b><br>スマホ版で解説<br>画上の説明文に従って入力していけば、簡単に完了し<br>※STEP1の開始前に案内書面記載のURL又はQRコード。<br>※次回口グイン時にはメールアドレス・パスワードが必要にない                                                                                                    | 間約15分<br>す。(PCやタブレットでも内容は全く同じです。)<br>リアクセスしてください。<br>ます。お忘れにならない様にしてください。                                                                                                    | <b>少し時間がかかるSTEPです</b><br>*STEP3の完了後、登録いただいたメールアドレス宛にメ<br>そのメール内のURL押下後「ご登録済みのお客様」より登<br>パスワードを入力してログインして下さい。ログイン後<br>「旅行案件入力」から旅行情報の入力をお願いします。                                                                                                    | メールが配信されます。<br>塗録済のメールアドレス・<br>Mypageメニューより                                                                                                    |                                                                                                    |
|----------------------------------------------------------------------------------------------------|----------------------------------------------------------------------------------------------------|----------------------------------------------------------------------------------------------------|----------------------------------------------------------------------------------------------------|----------------------------------------------------------------------------------------------------|
| STEP   新規登録   STEP     1   新規登録                                                                                                    | STEP 支払者様情報登録                                                                                                    | STEP<br>4<br>旅行案件登録                                                                                                    |                                                                                                    | STEP<br>5<br>支払方法選択                                                                                                    |
|                                                                                                    | ニいっと。教育旅行積立 が Babot はにいっと。                                                                                                    | 教育旅行積立  「「日本」」 「日本」」 「日本」 「日本」」 「日本」 「日本」 「日本」                                                                                                    | 教育旅行積立<br>期回ログイン日付: 2023/07/28<br>よつこて 巻き 低さたん                                                                                                    | 教育旅行積立  新国ログイン日付: 2025/02/05 ようこそ てすと 花子さん                                                                                                    |
| ログイン         注意事項確認と個人情報の収扱につ           推奨ブラウザ:Google Chrome, Microsoft Edge, Safari<br>推奨ブラウザー以外で操作をすると正しく動作しない場合があります。         STEP1<br>新規登録         STEP2<br>原質確認<br>常報登録         STEP3<br>支払方能<br>所設登録         STEP3<br>原質確認<br>支払方能<br>新規         STEP3<br>原質確認<br>支払方能<br>新規         STEP3<br>原質確認<br>支払方能<br>新規         STEP3<br>原質確認<br>支払方能<br>新規         STEP3<br>原質確認<br>支払方能<br>新規         STEP3<br>原質確認<br>支払方能<br>新規         STEP3<br>原質確認<br>支払方能<br>支払方法         STEP3<br>原質確認<br>支払方法         STEP3<br>原質確認<br>支払方法         STEP3<br>原質確認<br>支払方法         STEP3<br>原質確認<br>支払方法         STEP3<br>原質で<br>支払方法         STEP3<br>原質で<br>支払方法         STEP3<br>原質で<br>支払方法         STEP3<br>原質で<br>設<br>の<br>表示                                                                                                    | STEP1         STEP3         STEP4         STEP5           新規豊鉄         同層確認         支払着標 備報の登録を行います。         選択           支払者標情報の登録を行います。         支払者標情本の入力してどださい。                                                                                                    | ログアウト<br>旅行案件登録                                                                                                    | ログアウト<br>旅行案件登録<br>終行電報を下記の内容で登場します。                                                                                                    | ログアウト<br>支払方法選択<br>お支払い方法を選択してください。                                                                                                    |
| <ul> <li>・この服物としばして登録水のは客様」からロンインしてくたさい。</li> <li>・「加川へご留装都は、からロンインしてくたさい。</li> <li>・「加川へご留装都は、からロンインしてくたさい。</li> <li>・「加川へご留装都は、からロンインしてくたさい。</li> <li>・「加川へご留装都は、からロンインしてくたさい。</li> <li>・「日本日のご日日(日本日のカンワンクは、たいです」</li> <li>・「日本日のご日日(日本日のカンワンクは、たいでフィイルのグランコードがおまい。</li> <li>・「日本日のご日日(日本日のグランシンクは、たいマンフィルのグランコードがおまい。</li> <li>・「日本日のご日日(日本日のグランシンクは、たいマンフィルのグランコードがおまい。</li> <li>・「日本日のブラントのグランシンクは、たいマンフィルのグランコードがおまい。</li> <li>・「日本日の「日本日の」</li> <li>・「日本日の「日本日の」</li> <li>・「日本日の「日本日の」</li> <li>・「日本日の「日本日の」</li> <li>・「日本日の「日本日の」</li> <li>・「日本日の「日本日の」</li> <li>・「日本日の「日本日の」</li> <li>・「日本日の「日本日の」</li> <li>・「日本日の「日本日の」</li> <li>・「日本日の「日本日の」</li> <li>・「日本日の」</li> <li>・「日本日の「日本日の」</li> <li>・「日本日の「日本日の」</li> <li>・「日本日の「日本日の」</li> <li>・「日本日の」</li> <li>・「日本日の「日本日の」</li> <li>・「日本日の「日本日の」</li> <li>・「日本日の「日本日の」</li> <li>・「日本日の「日本日の」</li> <li>・「日本日の「日本日の」</li> <li>・「日本日の「日本日の」</li> <li>・「日本日の「日本日の」</li> <li>・「日本日の「日本日の」</li> <li>・「日本日の「日本日の」</li> <li>・「日本日の「日本日の」</li> <li>・「日本日の「日本日の」</li> <li>・「日本日の「日本日の」</li> <li>・「日本日の「日本日の」</li> <li>・「日本日の「日本日本日の」</li> <li>・「日本日の「日本日の」</li> <li>・「日本日本日の「日本日の」</li> <li>・「日本日の「日本日の」</li> <li>・「日本日の「日本日の」</li> <li>・「日本日の「日本日の」</li> <li>・「日本日の「日本日の」</li> <li>・「日本日の「日本日の」</li> <li>・「日本日の「日本日の」</li> <li>・「日本日の」</li> <li>・「日本日の「日本日の」</li> <li>・「日本日の」</li> <li>・「日本日の「日本日の」</li> <li>・「日本日の」</li> <li>・「日</li></ul> | Statesmenologike crivity of status           Statesmenologike crivity of status           Statesmenologike crivity of statu                                                                                                    | Kitaken Witter Because of Constructions     Witter Because of Constructions     Witter Because of Constended     Witter Because of Constructions     Witter Becaus | Influence Teleonescende Less.         旅行番号         032900050         ラスト最終引落確認         学年・クラス・出席番号         01 1 001         熊本 ジロウ         Jag         旅行番号は別紙案内書面QRコードとともに記載しております。         学年・クラス・出席番号は生徒様に確認のよ、選択をお願いします。         学年・クラス・出席番号は生徒様に確認のよ、         ヴィクラス・出席番号は生徒様に確認のよ、         ヴェンクラス・出席番号は生徒様に確認のよいたます。         学年・クラス・出席番号は生徒様に確認のよいた、         「日本の」         「日本の」                                                                                                    | ドレッシングングレング、「「「「「「」」」」」」」     ドレッシング、「「「「」」」」     「「」」」     「「」」」     「「」」」     「「」」」     「「」」」     「「」」」     「「」」」     「「」」」     「「」」」     「」」     「」」     「」」     「」」     「」」     「」」     「」」     「」」     「」」     「」」     「」」     「」」     「」」     「」」     「」」     「」」     「」」     「」」     「」」     「」」     「」」     「」」     「」」     「」」     「」」     「」」     「」」     「」」     「」」     「」」     「」」     「」」     「」     「」」     「」     「」」     「」     「」     「」」     「」     「」」     「」     「」     「」     「」     「」     「」     「」     「」     「」     「」     「」     「」     「」     「」     「」     「」     「」     「」     「」     「」     「」     「」     「」     「」      「」     「」     「」     「」     「」     「」     「」     「」     「」     「」     「」     「」     「」     「」     「」     「」     「」     「」     「」     「」     「」     「」     「」     「」     「」     「」     「」     「」     「」     「」     「」     「」     「」     「」     「」     「」     「」     「」     「」     「」     「」     「」     「」     「」     「」     「」     「」     「」     「」     「」     「」     「」     「」     「」     「」     「」     「」     「」     「」     「」     「」     「」     「」     「」     「」     「」     「」     「」     「」     「」     「」     「」     「」     「」     「」     「」     「」     「」     「」     「」     「」     「」     「」     「」     「」     「」     「」     「」     「」     「」     「」     「」     「」     「」     「」     「」     「」     「」     「」     「」     「」     「」     「」     「」     「」     「」     「」     「」     「」     「」     「」     「」     「」     「」     「」     「」     「」     「」     「」     「」     「」     「」     「」     「」     「」     「」     「」     「」     「」     「」     「」     「」     「」     「」     「」     「」     「」     「」     「」     「」     「」     「」     「」     「」     「」     「」     「」     「」     「」     「」     「」     「」     「」     「」     「」     「」     「」     「」     「」     「」     「」     「」     「」     「」     「」     「」     「」     「」     「」     「」     「」     「」     「」     「」     「」     「」     「」     「」     「」     「」     「」     「」     「」     「」     「」     「」     「」     「」     「」     「」     「」     「」     「」     「」     「」     「」     「」     「」     「」     「」     「」 |
| パスワード*2       〈使用できる文字〉         半角英字/大文字       ABCDEFGHIJKLMNOPQRSTUVWXYZ         小文字       abcdefghijkImnopqrstuvwxyz         数字       0123456789         記号       !"#\$%&'()*+,./:;<=>?@\^_`{ }~[]-         パスワード(確認)       入力したパスワードと同様のパスワードを入力         *1: 半角英数字 → 英字は小文字・大文字のどちらの使用も可で、混在させる必要はありません。         *2: パスワード → 設定できないパスワードは以下の通りです。         ●英文字のみ (PASSWORDなど数字と記号が入っていない)                                                                                                    | (**: Password@12345       半角英字: 数字・記号を1文字以上使用し、8桁以上、15桁以<br>下で入力してください。       使用できる記号は以下の通りです。       !**\$%&*()*+,-/:;<=>?@[1^_`{ }~       <必須> パスワード(確認)       例: Password@12345       入力したパスワードと同様のパスワードを入力してください。       <必須> 画像認証       本下や物体的たたわ、手術物はたちにします。                                                                                                    | (2)       (2)         (3)       (3)         (3)       (3)         (3)       (3)         (3)       (3)         (3)       (3)         (3)       (3)         (3)       (3)         (3)       (3)         (3)       (3)         (3)       (3)         (3)       (3)         (3)       (3)         (3)       (3)         (3)       (3)         (3)       (3)         (3)       (3)         (3)       (3)         (3)       (3)         (3)       (3)         (3)       (3)         (3)       (3)         (3)       (3)         (3)       (3)         (3)       (3)         (3)       (3)         (3)       (3)         (3)       (3)         (3)       (3)         (3)       (3)         (3)       (3)         (3)       (3)         (3)       (3)         (3)       (3)         (3)       (3)         (3) <td< td=""><td>RSTGHJJTS<br/>Have:</td><td>STEP5で口座振替をご選択された場合、その後の画面は外部委託の三菱UFJファクター株式会社が運営する「Web口座振替受付サービス」に移行します。口座情報登録時の金融機関サイトでのエラーについては、各金融機関へお問合せください。</td></td<>                                                                                                    | RSTGHJJTS<br>Have:                                                                                                    | STEP5で口座振替をご選択された場合、その後の画面は外部委託の三菱UFJファクター株式会社が運営する「Web口座振替受付サービス」に移行します。口座情報登録時の金融機関サイトでのエラーについては、各金融機関へお問合せください。                                                                                                    |
| <ul> <li>●数字のみ(085623など英字と記号が入っていない)</li> <li>●桁の過不足(7文字以下、16文字以上)</li> <li>●桁の過不足(7文字以下、16文字以上)</li> <li>●ゲールアドレス・<br/>エラーメッセージにこついて</li> <li>※ールアドレスの項目で「一度登録したメールアドレスは登録できません」と表示<br/>された場合既にメールアドレス・パスワードの登録がございます。【ご登録済の<br/>お客様】からログイン後旅行案件登録へお進みください。尚、パスワードをお忘れの<br/>場合はログイン画面の下【パスワードをお忘れの方】からパスワードの再設定を<br/>お願いします。各入力項目で、下記のように赤字の"エラーメッセージ"が出た場合は、<br/>本のセージ"が出ますの<br/>にて再度入力してください。</li> </ul>                                                                                                    | <ul> <li>小</li> <li>・</li> <li>・</li></ul> | <ul> <li>本正な登録を防ぐため、画像認証を行います。表示された文字が読みづらい場合は「画像更新」ボタンをクリックしてください。</li> <li>の3800</li> <li>画像要新</li> <li>画像更新</li> <li>画像更新</li> </ul>                                                                                                    | And Andrewski, Andrewski, Andre |                                                                                                    |

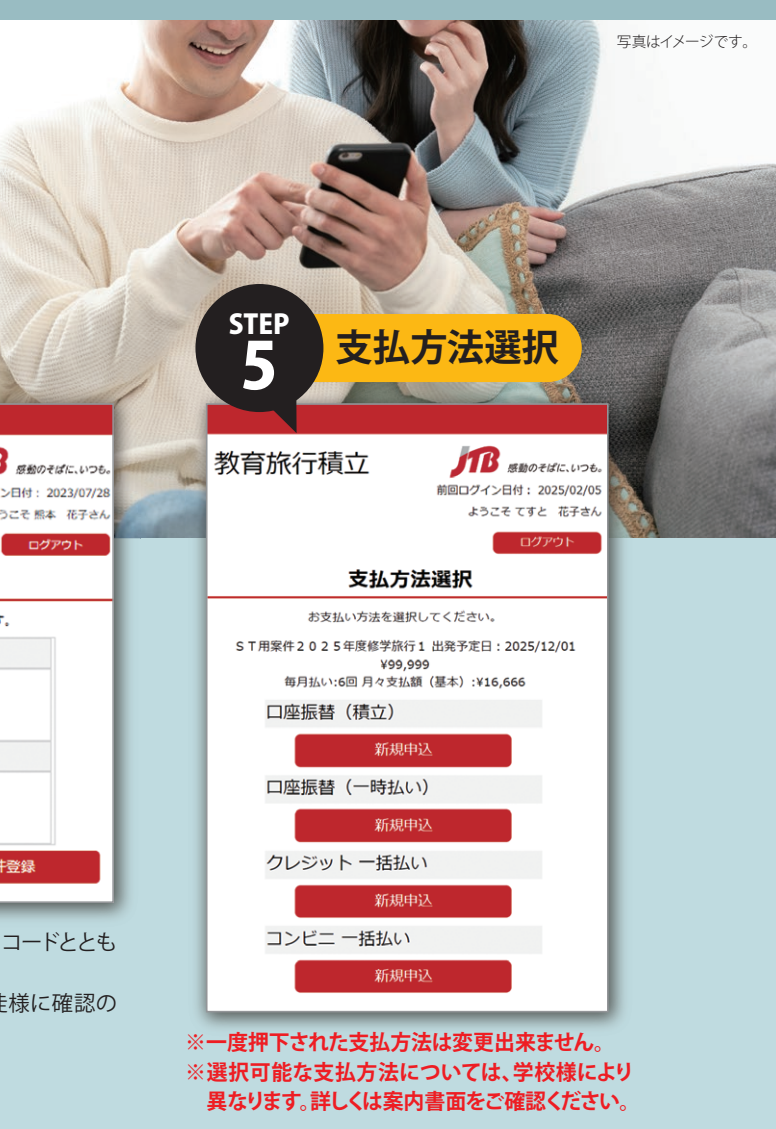